## 【一太郎2012 承編】

## ■透明の罫線でレイアウトを整えるマル秘テク

次のように、複数列の文書の開始位置を揃えたいときは、透明の罫線を利用すると簡単で す。それぞれの列幅が異なる場合など、Tabでは思い通りの位置を開始位置にするのが難 しいときに便利です。

- ・水泳 ・サッカー ・バレーボール
- ・卓球 ・ボクシング ・トライアスロン
- ・体操 ・テコンドー ・バスケットボール
- ・柔道
  ・レスリング
  ・ウェイトリフティング

1. ツールバーの **三** [罫線開始/終了]をクリックして罫線モードに切り替えます。 **正** [罫線]を選択し、線の種類で [透明]を選択します。

| 線 ツール | ウィンドウ | ヘルプ アドイン | e           |                                        |                                       | _ @ ×      |
|-------|-------|----------|-------------|----------------------------------------|---------------------------------------|------------|
|       | 5 Q   | Q · 🛃    | P           | <b>王</b> 線 A                           | E 📰 🖻                                 | 1          |
|       |       |          |             | Þ.                                     | 野線ツールパレット                             |            |
| 20    | 30    | 40       | 50 <u>C</u> | * === 罫線 - 罫線                          |                                       | ×.         |
|       |       |          |             | ] 5 🖩                                  | ∠ '  🕜                                | <u>A</u>   |
|       |       |          |             | ■ ···································· | ····································· | ********** |
|       |       |          |             |                                        |                                       |            |
|       |       |          |             |                                        |                                       |            |

 $\downarrow$ 

2. 任意の位置をドラッグして罫線を描きます。線の位置はあとから整えられるので、適 当な位置でかまいません。

なお、エディタフェーズ、アウトラインフェーズ、基本編集フェーズでは、薄いグレーの 罫線が表示されますが、この罫線は実際には印刷されません。

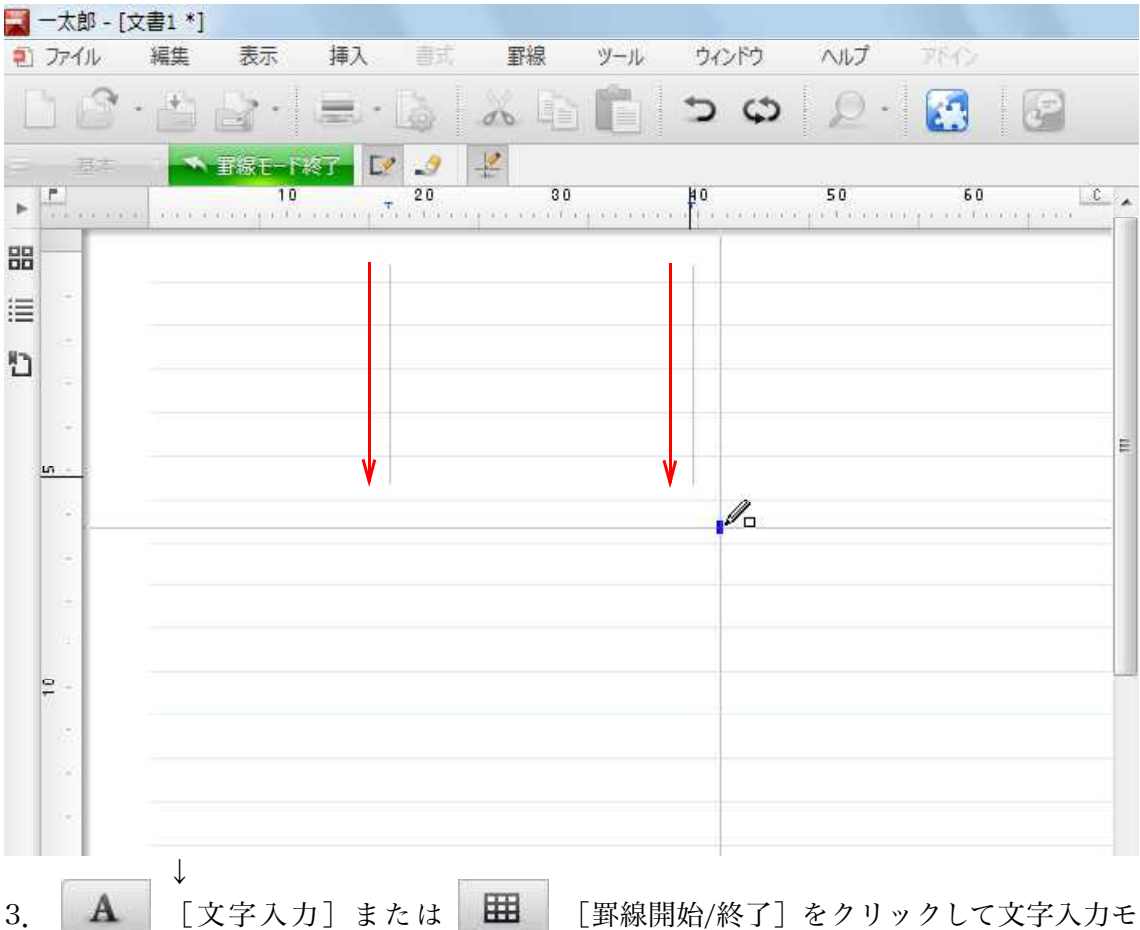

ードに切り替え、文字を入力します。罫線の上にマウスポインターを合わせ、左右にドラッグして位置を整えます。

| 1 ファイル       | 編集 表示     | 挿入書式           | 罫線            | ツール           | ウィンドウ          | ヘルプ  | アドイン           |          |
|--------------|-----------|----------------|---------------|---------------|----------------|------|----------------|----------|
| 1            | • 🖆 🛃 •   | ۵.             | 00            | Ĉ             | 50             | ۶. 🖉 |                | P        |
| 三 基本         | ▼ MS明朝(標: | 筆) 💌 10.5(核    | [準) 💽 🔰       | BL            | <u>u • 🆄 •</u> | ΞΞ:  | E TAB          |          |
| ►            | 10        | ÷ 20           | 30            | 9 2 2 2 2 2 2 | 40             | 50   | 60             | <u> </u> |
| 38           | ÷         | 1 <del>4</del> |               |               | 1 ei           |      |                |          |
| = -          | ・水泳・      | ・サッ            | ,カー+          |               | + KV-          | ーボール | ar.            |          |
| n -          | ・卓球・      | ・ボク            | <b>リシング</b> 。 |               | ・トラ            | イアスロ | 2 e            |          |
|              | ・体操・      | ・デニ            | コンドー・         |               | ・バス・           | ケットボ | - <i>1</i> L + |          |
|              | ・柔道       |                | 、リング          |               | ・ウェ・           | イトリフ | ティング           |          |
| ы. —         |           | 3116<br>C      |               |               |                |      |                |          |
|              |           |                |               |               |                |      |                |          |
|              |           |                |               |               |                |      |                |          |
| 1.00         |           |                |               |               |                |      |                |          |
|              |           |                |               |               |                |      |                |          |
| ¥ -          |           |                |               |               |                |      |                |          |
|              |           |                |               |               |                |      |                |          |
| 2.4          |           |                |               |               |                |      |                |          |
|              |           |                |               |               |                |      |                |          |
| $\downarrow$ |           |                |               | _             |                |      |                |          |

4. ツールバーの ■ [印刷] 右側の [▼] をクリックしてメニューを開き、[印刷 プレビュー] を選択します。

|    | 一太郎 - [文       | 書1 *]       |                |                  |                  |       |     |     |
|----|----------------|-------------|----------------|------------------|------------------|-------|-----|-----|
| 2  | ファイル           | 編集 表示       | 挿入書式           | 罫線 ツール           | ウィンドウ            | ヘルプ ア | M>  |     |
| L  | ) 🗳 ·          |             | <b>z ·</b> 🕹 🤞 | 6 🛍 💼            | ç ç              | Q · 6 |     |     |
| =  | 基本             | ▼ M S 明朝(標準 | 🖶 印刷           | BLL              | <u>1 • R</u> • E | : = = | TAB |     |
| Þ  | filmen .       |             | 自用ブレビュー        | <u>8</u> 0       | 40               | 50    | ь.  | υ 🔺 |
| 88 |                | له          | به ا           | 1 4 <sup>1</sup> |                  |       |     |     |
| := |                | ・水泳 ≠       | ・サッカー          | 4 + 2Š]          | レーボール・           | L.    |     |     |
| 85 | 1.00           | ・卓球+        | ・ボクシン          | グ* ・ト・           | ライアスロン           | / #l  |     |     |
| -  |                | ・体操→        | ・テコンド          | -+ + 253         | スケットボー           | -1L + |     |     |
|    |                | ・柔道         | ・レスリン          | グ・ウ              | ェイトリフラ           | ティング  |     | H   |
|    | <b>n</b>       |             | <i>V</i> 2     | 30               |                  |       |     |     |
|    |                |             |                |                  |                  |       |     |     |
|    | -              |             |                |                  |                  |       |     |     |
|    | 1.20           |             |                |                  |                  |       |     |     |
|    | 10233          |             |                |                  |                  |       |     |     |
|    | <del>2</del> - |             |                |                  |                  |       |     |     |
|    | 1.5            |             |                |                  |                  |       |     |     |
|    | 1.00           |             |                |                  |                  |       |     |     |
|    | 2.42           |             |                |                  |                  |       |     |     |
|    | $\downarrow$   |             |                |                  |                  |       |     |     |

5. 印刷プレビューが表示されます。透明の罫線のため、表示されず、印刷されないことが分かります。

| 📰 一太郎 - [文書1 *] |                                       |             |       |
|-----------------|---------------------------------------|-------------|-------|
| コマンド 表示 ページ     |                                       |             | - 8 × |
| ◆印刷フレビュー終了 目 Ⅰ  | 1/1/-5                                | 14-9 •      |       |
|                 |                                       |             |       |
| L. 33.          | 11                                    |             |       |
| • 水冰            | ・サッカー                                 | ・ハレーホール     |       |
| ・卓球             | ・ボクシング                                | ・トライアスロン    |       |
| ・体操             | ・テコンドー                                | ・バスケットボール   | E     |
|                 | · · · · · · · · · · · · · · · · · · · |             |       |
| ・柔道             | ・レスリング                                | ・ウェイトリフティング |       |
|                 |                                       |             |       |
|                 |                                       |             |       |
|                 |                                       |             |       |
|                 |                                       |             |       |
|                 |                                       |             |       |
|                 |                                       |             |       |
|                 |                                       |             |       |
|                 |                                       |             |       |
|                 |                                       |             |       |
|                 |                                       |             |       |
|                 |                                       |             |       |
|                 |                                       |             | -     |
|                 |                                       |             | * 2   |
| 1頁 200% - 🖬     |                                       | m           | *     |
|                 |                                       |             |       |